# Infusions – Bag by Bag Infusion Workflow (Theatre/PACU) – Nursing Midwifery

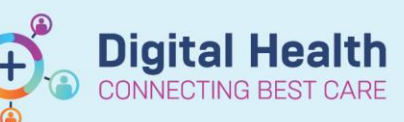

Digital Health Quick Reference Guide

### **Key messages**

- Infusions cannot commence until an order has been placed on EMR
- All infusions must be commenced via the Medication Administration Wizard (MAW)
- · When a bag is finished, nursing staff must document the total volume infused and complete the bag

#### **Definitions:**

- PACU Post Anaesthesia Care Unit
- MAW Medication Administration Wizard
- MAR Medication Administration Record

### **Commencing an Infusion**

- 1. Check the box next to the infusion you wish to commence
- Click the yellow highlighted field under Result, the MAW Administration Window will open.
- 3. Review medication order in **Banner** (Note the MO will have ordered the infusion at a rate appropriate for PACU, not necessarily the rate at which the infusion will run intraoperatively)
- 4. Enter the Site of Administration
- 5. Enter in Second Nurse details
- 6. Click OK
- 7. Sign the MAW
- Click refresh and check the Begin Bag action is under the correct date/time on the Medication Administration Record (MAR)
- 9. Documentation is now complete until the bag is finished

| P                                             |                                                            | Med                                                 | lication Administratio              | n               |                                           | _ □                         | >           |  |  |
|-----------------------------------------------|------------------------------------------------------------|-----------------------------------------------------|-------------------------------------|-----------------|-------------------------------------------|-----------------------------|-------------|--|--|
|                                               |                                                            |                                                     |                                     |                 | Last Refn                                 | esh at 13:40 AE             | DT          |  |  |
| Testing,<br>F                                 | Now MRS                                                    | MRN: 1684501<br>FIN#: IPE24976846                   | DOB: 23/05/1980<br>Age: 40 years    |                 | L<br>** N                                 | Loc: R01;<br>lo Known Aller | BO<br>rgies |  |  |
| 30/12/2020 12:20 AEDT - 30/12/2020 15:00 AEDT |                                                            |                                                     |                                     |                 |                                           |                             |             |  |  |
| <i>ब</i> 8 ज                                  | Scheduled<br>Continuous                                    | Mnemonic<br>Compound Sodium La1                     | Details<br>I,000 mL, IV Infusion, I | Rate: 125 mL/hr | Result<br>1,000 mL, IV Infusion, 125 mL/l | hr, <site>_</site>          | 2           |  |  |
| P                                             | Cł                                                         | arting for: Testing, Now MR                         | s                                   | - 🗆 X           |                                           |                             |             |  |  |
| COMMENCE                                      | No compound sodium la                                      | () Hist Bose Sur 2/2020 11341300, Stop<br>(); 1,000 | r BAG) 1,000 mL                     | Change          |                                           |                             |             |  |  |
| *Performed                                    | d date / time : 30/12/2020<br>erformed by : NURSE6, Nursin | ↓ 1340 ↓ AED1                                       | -                                   | Comment         |                                           |                             |             |  |  |
|                                               | Witnessed by :                                             | 5                                                   |                                     |                 |                                           |                             |             |  |  |
|                                               | 4 Site : Arm Lower, Let                                    | ×                                                   |                                     |                 |                                           |                             |             |  |  |
|                                               | Volume (mL) : 1000                                         |                                                     |                                     |                 |                                           | 7                           |             |  |  |
|                                               | 123                                                        |                                                     |                                     |                 | Bac                                       | ck Si                       | ign         |  |  |
|                                               |                                                            |                                                     |                                     | Bag 1 of 1      |                                           |                             |             |  |  |
|                                               |                                                            |                                                     |                                     | Begin Bag       |                                           |                             |             |  |  |
|                                               |                                                            |                                                     | 6 ок                                | Cancel          |                                           |                             |             |  |  |

| Medications                                                                                                    | 30/12/2020 21:40  | 30/12/2020 13:48                                      | 30/12/2020 13:40       |
|----------------------------------------------------------------------------------------------------|-------------------|-------------------------------------------------------|------------------------|
| Continuous Infusions                                                                                                    |                   |                                                       |                        |
| compound sodium lactate (Hartmanns) infusion (BAG BY BAG) 1,000 mL 1,000 mL, IV Infusion, Rate: 125 mL/hr, 1 bag(s), First dose 30/12/2020 11:41:00, stop date 30/12/2020 19:40:00, *** COMMENCED IN THEATRE ***, Total volume (m | End Bag<br>1 of 1 | Pending<br>Last bag started:<br>30/12/2020 13:40 AEDT |                        |
| Administration Information                                                                                                    |                   |                                                       | Begin Bag 1,000 mL 125 |
| Hartmanns                                                                                                    |                   |                                                       |                        |

## Documenting the Fluid Volume Infused and Completing a Bag via the MAR

- 1. Click on MAR Pending Tile
- 2. The MAR Charting Window will open

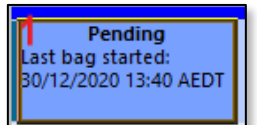

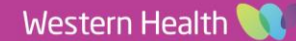

- 3. Click the Infuse action in the top section
- 4. Complete the volume infused in mL (e.g. 1000) in the Infuse Volume field
- Click Apply 5.
- To Sign off this action click on the Green tick 6.

7. Click refresh and check the Infuse action is under the correct date/time on the MAR. The volume will automatically populate under administration information on the MAR.

- 8. To mark the bag as complete:
  - Locate the correct infusion order on а the MAR
  - b. Right click on the End Bag Tile
  - Select Complete Order c.
  - Click Yes d.
  - Refresh the MAR and check the e order is now greyed out and under the Discontinued Continuous Infusions section

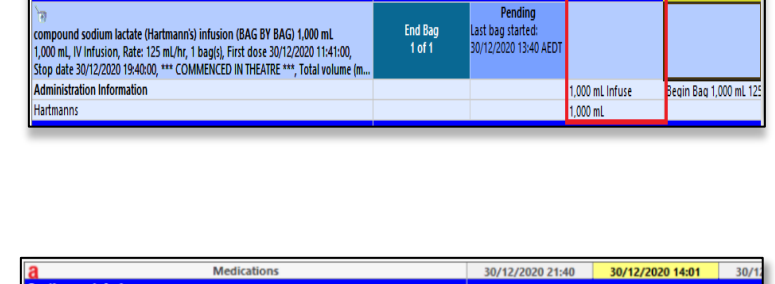

Medications

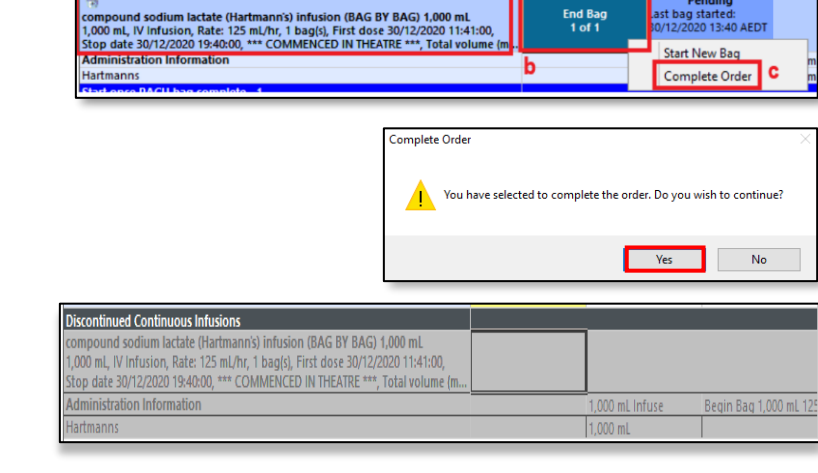

#### Handy Hint – Infusion orders commenced in theatre

Intraoperative Infusion ordering and administration documentation will now be via the Surginet Anaesthesia Application (SAA) and these orders will automatically be discontinued upon finalisation of the case.

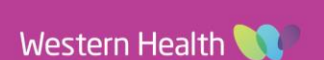

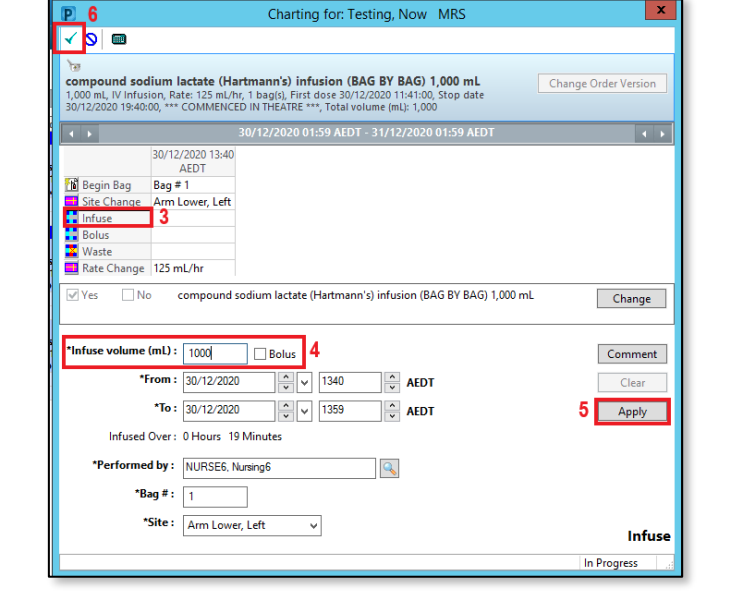

30/12/2020 21:40 **30/12/2020 14:01** 30/12/2020 13:59 30/12/2020 13:40

st bag started

**Digital Health** 

NECTING BEST CARE

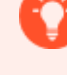